# FileReadWrite Device API Guide Program

# Outline

FileReadWrite guide program is a guide application for eGov Device API, using the mobile device API framework to be used as a tool and a reference when developing hybrid applications. It supports the inquiry of file information of mobile smart devices through JavaScript-based FileReadWrite DeviceAPI.

Also, it is comprised of a feature to send and inquire information of files within the Device, in conjunction with eGovFramwork based web server application.

Feature

This Guide Program provides read file from mobile device, write file in mobile device, send created file to server, and restore sent file to device features.

| Preconditions                             |                                                                                |
|-------------------------------------------|--------------------------------------------------------------------------------|
| Category                                  | Description                                                                    |
| Local Device Environments                 | eGovFramework Runtime Environment 3.5, Android SDKAPI 22(version 5.0 Lollipop) |
| Server-side Developmental Environm<br>ent | Runtime Environment for eGov Standard Framework 3.5                            |
| Works in sync with Mash up Open<br>API    | N/A                                                                            |
| Test Device                               | Galaxy S2                                                                      |
| Test Platform                             | Android 2.3                                                                    |
| Libraries Added                           | N/A                                                                            |
| Restriction                               |                                                                                |
| Category                                  | Description                                                                    |

Using cross d When using certain outside domains or its subdomains on PhoneGap, add such domains on <access omain origin="" /> at Res/xml/config.xml.

# Description

FileReadWrite Device API Guide Program is comprised of **read file from mobile device**, **write file in mobile device**, **send created file to server**, **restore sent file to device** 

features. (refer to related features section)

### **Class Diagram**

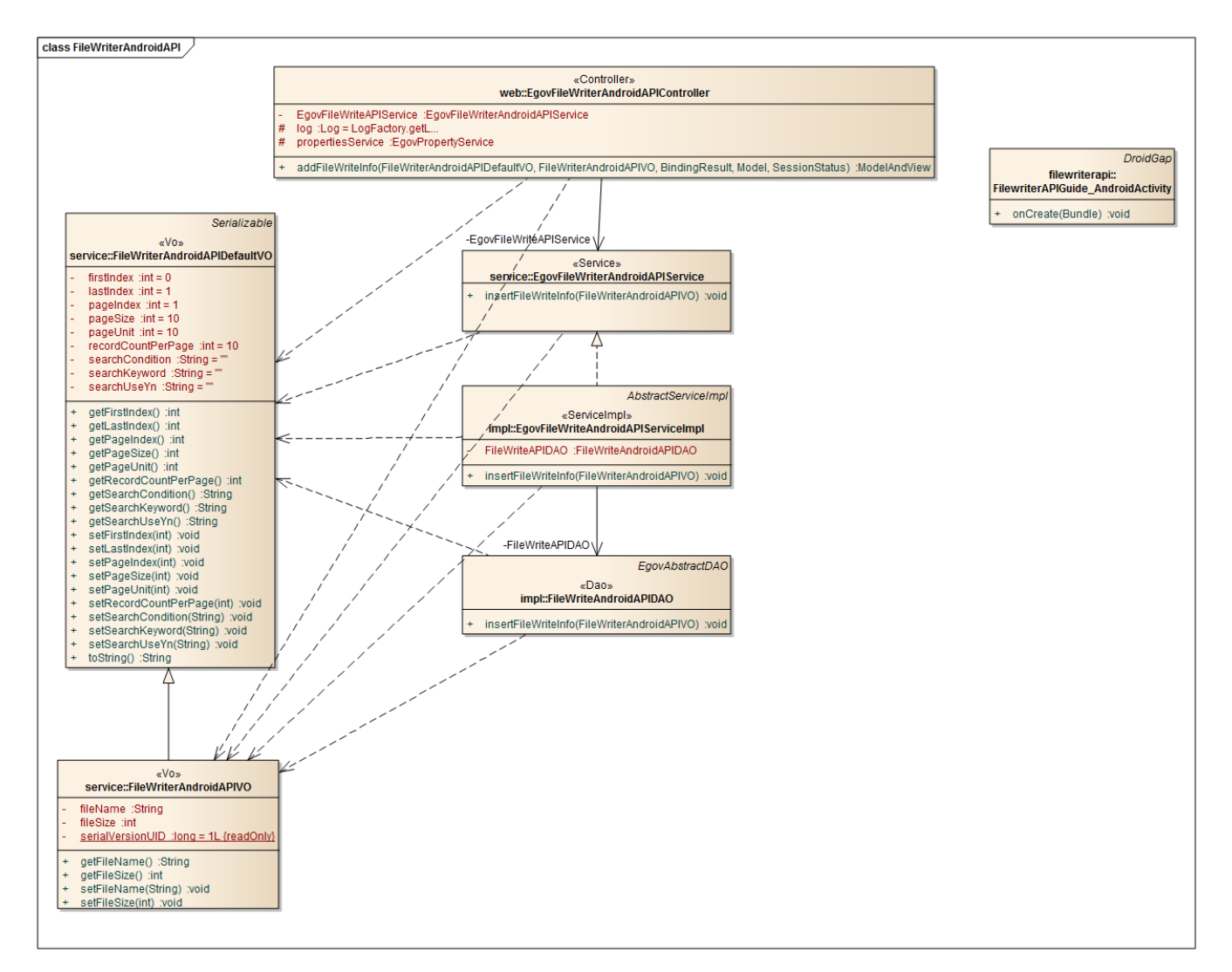

Device Application

Source

| Туре         | Title                                                                                 |                                   | Remark                     |
|--------------|---------------------------------------------------------------------------------------|-----------------------------------|----------------------------|
| Activit<br>y | kr.go.egovframework.hyb.filereaderwriterapi.FileReadWriteAPI<br>Guide_AndroidActivity | FileReadWriteAPI<br>ss            | Guide Program Activity Cla |
| CSS          | assets/www/css/egovframwork/mbl/hyb/FileReaderWriterAPI.cs<br>s                       | FileReadWriteAPI ing Style Sheets | Guide Program main Cascad  |
| IMAG<br>E    | assets/www/images/egovframwork/mbl/hyb/                                               | FileReadWriteAPI<br>folder        | Guide Program main Image   |
| JS           | assets/www/js/egovframwork/mbl/hyb/FileReaderWriterAPI.js                             | FileReadWriteAPI<br>ript          | Guide Program main JavaSc  |
| RES          | assets/www/res/                                                                       | FileReadWriteAPI                  | Guide Program main Resour  |

|                               |                                                                                                  | ce folder                                                          |
|-------------------------------|--------------------------------------------------------------------------------------------------|--------------------------------------------------------------------|
| XML An                        | ndroidManiFest.xml                                                                               | Configuration XML for Android                                      |
| HTML ass                      | sets/www/FileReaderWriterAPI.html                                                                | FileReadWriteAPI main page                                         |
| HTML ass                      | sets/www/Intro.html                                                                              | FileReadWriteAPI Intro page                                        |
| HTML ass                      | sets/www/license.html                                                                            | FileReadWriteAPI license page                                      |
| HTML ass                      | sets/www/overview.html                                                                           | FileReadWriteAPI feature description page                          |
|                               | APIs Used                                                                                        |                                                                    |
|                               | LocalFileSystem                                                                                  |                                                                    |
| • I                           | Load the system information out of the mobile device                                             |                                                                    |
| window.1                      | requestFileSystem(LocalFileSystem.PERSISTENT<br>Parameter Descri                                 | , 0, onSuccess, onError);<br>ption Remark                          |
| LocalFileS                    | ystem.PERSISTENT Inquires the storages that cannot be r                                          | emoved by either user or application                               |
| onSuccess                     | Callback function called upon success                                                            | ful inquiry to the files system                                    |
| onError                       | Callback function called upon inquiry                                                            | failure                                                            |
|                               | FileTransfer[upload]                                                                             |                                                                    |
| • 1                           | Fransfer selected file(s) to outside system.                                                     |                                                                    |
| var ft = n<br>ft.upload       | new FileTransfer();<br>(fileURI, encodeURI("http://some.server.com/uploa<br>FileTransfer[upload] | ad.php"), win, fail, options);                                     |
| • 1                           | Fransfer selected file(s) from outside system to the mobile device                               | ze.                                                                |
| var ft = n<br>ft.downlo<br>Se | new FileTransfer();<br>oad(fileURI, encodeURI("http://some.server.com/uj<br>rver Application     | pload.php"), win, fail, options);                                  |
|                               | Source                                                                                           |                                                                    |
| Туре                          | Title                                                                                            | Remark                                                             |
| Controller                    | egovframework.hyb.add.frw.web.EgovFileReaderWriterAnd<br>ontroller.java                          | roidAPIC FileReadWriteAPI Guide Program Co<br>ntroller Class       |
| Controller                    | egovframework.hyb.add.frw.service.impl.EgovFileMngAndr<br>va                                     | oidUtil.ja FileReadWriteAPI Guide Program File<br>Controller Class |
| Service                       | egovframework.hyb.add.frw.service.EgovFileReaderWriterA<br>IService.java                         | ndroidAP FileReadWriteAPI Guide Program Ser<br>vice Class          |

| :               | Related Tables                                                                                       |                                    |       |         |     |
|-----------------|----------------------------------------------------------------------------------------------------|------------------------------------|-------|---------|-----|
| QUERY<br>XML    | resources/egovframework/sqlmap/hyb/add/frw/EgovFileReaderWriter<br>AndroidAPIGuide_SQL_xxx.xml       | FileReadWriteAPI<br>ERY XML        | Guide | Program | QU  |
| DAO             | egovframework.hyb.add.frw.service.impl.FileReaderWriterAndroidAP IDAO.java                           | FileReadWriteAPI<br>o Class        | Guide | Program | Da  |
| VO              | $egov framework.hyb.add.frw.service.File Reader Writer Android APIVO.j\\ ava$                        | FileReadWriteAPI<br>Class          | Guide | Program | vo  |
| ServiceIm<br>pl | egov framework. hyb. add. frw. service. impl. Egov File Reader Writer Android APIS ervice Impl. java | FileReadWriteAPI<br>viceImpl Class | Guide | Program | Ser |

Title Table Remark

 $FileReader/Write\ FILE\_READER\_WRITE\ Manage\ file\ information$ 

File details FILE\_DETAIL\_INFO Manage file details

### **Tables Breakdown**

• FileReader/Write

| No. | Column     | Title of Column    | Туре    | Length | Null    | KEY |
|-----|------------|--------------------|---------|--------|---------|-----|
| 1   | SN         | Serial No.         | NUMERIC | 6      | NotNull | pk  |
| 2   | UUID       | UUID               | VARCHAR | 50     | NotNull | pk  |
| 3   | FILE_SN    | File Serial Number | NUMERIC | 20     | NotNull | FK  |
| 4   | FILE_NM    | File name          | VARCHAR | 255    | Null    |     |
| 5   | FILE_COURS | File directory     | VARCHAR | 2000   | Null    |     |
| 6   | FILE_TYPE  | File type          | VARCHAR | 40     | Null    |     |
| 7   | UPDT_DT    | Date updated       | DATE    |        | Null    |     |
| 8   | FILE_SIZE  | File size          | NUMERIC | 8      | Null    |     |
| 9   | USEYN      | Activation         | CHAR    | 1      | Null    |     |

• File details

| No. |       | Column     | Tit  | le of Column  | Туре    | Length | Null    | KEY |
|-----|-------|------------|------|---------------|---------|--------|---------|-----|
| 1   | FILE_ | SN         | File | Serial Number | NUMERIC | 20     | NotNull | pk  |
| 2   | FILE_ | STRE_COURS | File | directory     | VARCHAR | 2000   | Null    |     |

| 3 5 | STRE_FILE_NM | Stored file name | VARCHAR 255 | Null | pk |
|-----|--------------|------------------|-------------|------|----|
|-----|--------------|------------------|-------------|------|----|

4 ORIGNL\_FILE\_NM Original file name VARCHAR 255 Null

| 5 | FILE_EXTSN | File extension | VARCHAR 20 | Null |
|---|------------|----------------|------------|------|
| 6 | FILE_CN    | File contents  | BLOB       | Null |

7 FILE\_SIZE File size NUMERIC 8 Null

ERD

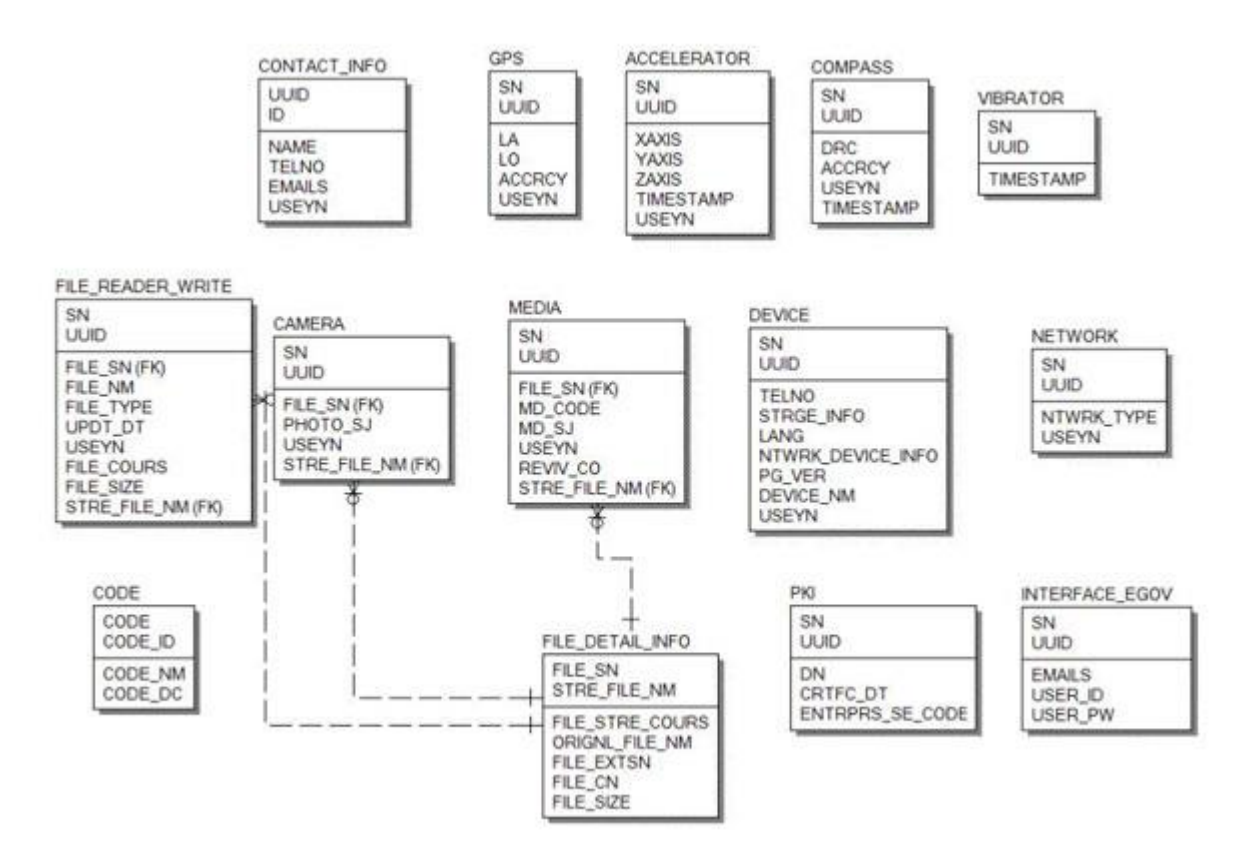

# **Properties**

Necessary sections and settings for using file information inquiry feature of the mobile device, provided by FileReadWriteAPI Device API Guide Program, are as follows.

Device Application

res/xml/config.xml

<plugins>

<pluginname="File"value="org.apache.cordova.FileUtils"/>

```
<pluginname="FileTransfer"value="org.apache.cordova.FileTransfer"/>
```

<pluginname="Capture"value="org.apache.cordova.Capture"/>

<!-- PhoneGap Plugin for eGov Interface Device API Class -->

<pluginname="EgovInterfacePlugin"value="kr.go.egovframework.hyb.plugin.EgovInterfacePlugin"/>

</plugins>

### res/xml/config.xml

<cordova>

```
<!--setting for file downloads using the FileTransfer method (allowed IP or domain)-->
<accessorigin=".*"/>
</cordova>
```

res/values/serverinfo.xml

<!-- Server Directory for eGov Interface Device API Class --> <?xmlversion="1.0"encoding="utf-8"?> <resources> <stringname="SERVER\_URL">http://192.168.100.222:8080/DeviceAPIGuideTotal\_Web \_V1.7.1</string>

</resources>

Server Application

### context-properties.xml

Upload directory

<entrykey="fileStorePath"value="File\_Save\_Path"/>
resource/egovframework/sqlmap/sql-map-config\_[DB NAME].xml

<sqlMapresource="egovframework/sqlmap/hyb/add/dvc/EgovFileReaderWriterAndroidAPIGuide\_S QL\_[DB NAME].xml"/>

# **Functions**

FileReadWriteAPI Device API Guide Program is comprised of features to a) inquire file information within mobile device and b) send inquired file information to server and inquire it.

Read file from mobile device

**Business Logic** 

- Check the network. If the network is not Wi-Fi, function based on the user approval.
- File systems available for inquiry in Android platform is limited to folders and files accessable with normal user authority.

**Related** Codes

Updates the local file system

function fn\_egov\_localStorageInfo() {

window.requestFileSystem(LocalFileSystem.PERSISTENT, 0,

function(fs){ // success get file system

console.log('DeviceAPIGuide fn\_egov\_localStorageInfo

Success');

fileSystem = fs; dirEntry = fs.root; rootDirEntry = fs.root; fn\_egov\_readDirectory();

```
}, function(evt){ // error get file system
                                    console.log('DeviceAPIGuide fn_egov_localStorageInfo Fail');
                              }
                         );
}
           Create instance and acquire information in order to acquire directory information
function fn_egov_readDirectory() {
     var directoryReader = dirEntry.createReader();
     directoryReader.readEntries(fn_egov_listDir, fn_egov_fileError);
}
           Gets directory information
function fn_egov_goDirectory(directoryEntry) {
     console.log('DeviceAPIGuide fn_egov_readDirectory Success');
     dirEntry = directoryEntry;
     fn_egov_readDirectory();
}
           Gets location information in the current file system
function fn_egov_chdir(dir) {
     if (dir == "../") {
          dirEntry.getParent(fn_egov_goDirectory, fn_egov_fileError);
     else if (dir == "/") {
          dirEntry = fileSystem.root;
          fn_egov_readDirectory();
     } else {
          dirEntry.getDirectory(dir, {}, fn_egov_goDirectory, fn_egov_fileError);
     }
```

}

Related Screen and Implementation Manual

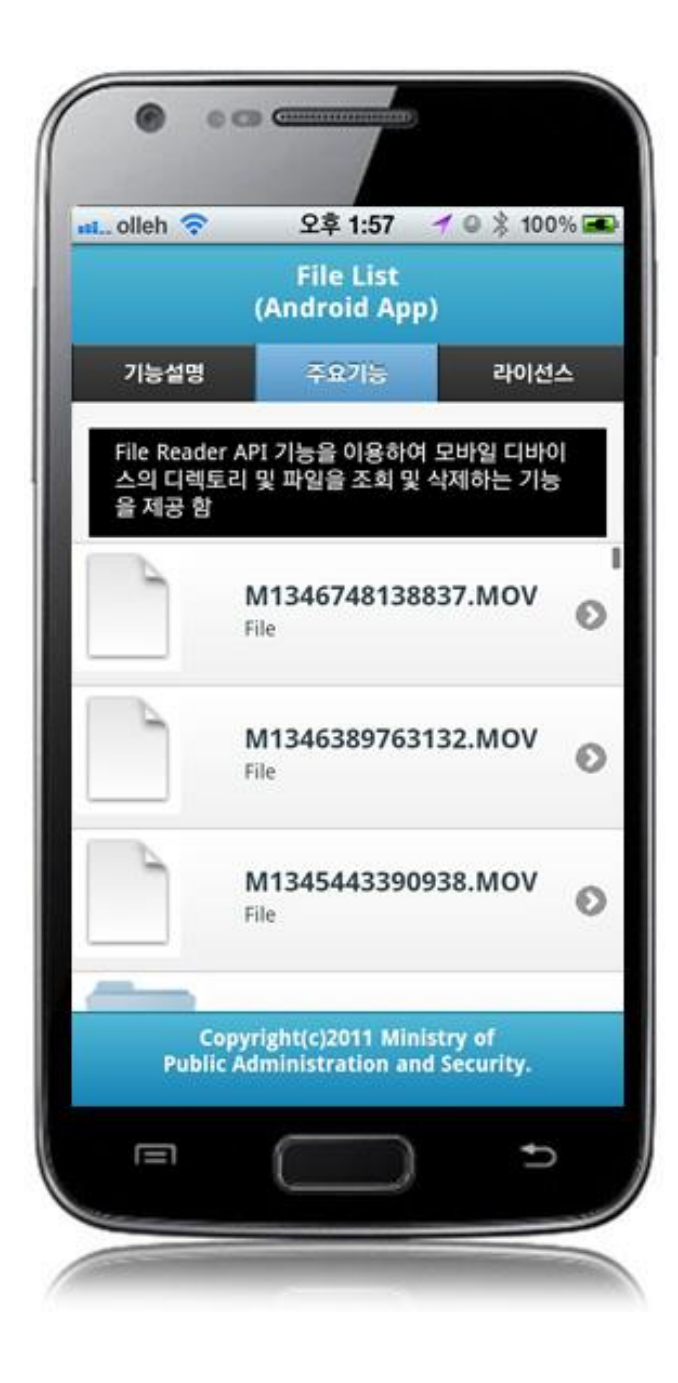

| onen 🔹                         | File List                      |                        |
|--------------------------------|--------------------------------|------------------------|
| 기능설명                           | (Android Ap<br>주요기능            | P)<br>라이선스             |
| File Reade<br>스의 디렉토<br>은 제고 하 | r API 기능을 이용하<br>E리 및 파일을 조회 5 | 여 모바일 디바이<br>및 삭제하는 기능 |
| a Alo B                        | M424674042                     | 0027 MOV               |
|                                | File Info                      | 8837.MOV               |
|                                | delete                         |                        |
|                                | 닫기                             |                        |
| -                              | File                           |                        |

delete : delete selected file close : close popup window

Write file in mobile device

# **Business Logic**

- Check the network. If the network is not Wi-Fi, function based on the user approval.
- Uses video capture feature in order to write files.

### **Related Codes**

Calls video capture feature of the device.

function fn\_egov\_captureVideo() {

navigator.device.capture.captureVideo(fn\_egov\_captureSuccess, fn\_egov\_captureError, {limit:
2});
}

Copies inquired video file to root folder

function fn\_egov\_onResolveFileSuccess(fileEntry) {

console.log('DeviceAPIGuide fn\_egov\_onResolveFileSuccess Success');

var date = new Date().getTime();

 $fileEntry.copyTo(rootDirEntry, "M" + date + ".MOV", fn_egov_onFileCopySuccess, fn_egov_fail);$ 

}

**Related Screen and Implementation Manual** 

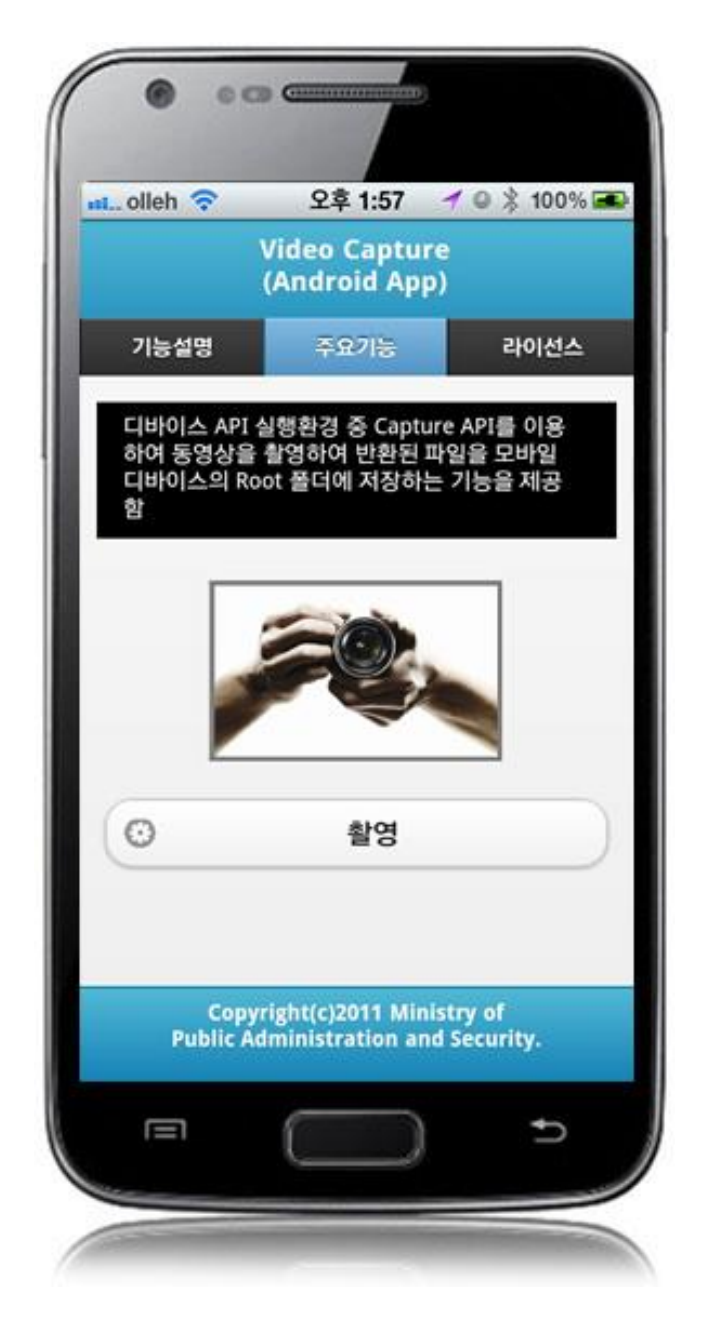

Capture video: takes video and saves file

Send created file to server

## **Business Logic**

- Check the network. If the network is not Wi-Fi, function based on the user approval.
- File transfer to outside system uses FileTransfer API.

### **Related Codes**

Calls file upload on selected file(s).

```
function fn_egov_request_uploadFile(fileName){
    if(!fn_egov_network_check(true)) {
         return;
     }
    $.mobile.showPageLoadingMsg();
    dirEntry.getFile(fileName, null, fn egov uploadFile, fn egov fail);
}
           Upload file(s) delivered through a parameter
function fn_egov_uploadFile(fileEntry) {
    console.log('DeviceAPIGuide fn_egov_uploadFile Success');
    var options = new FileUploadOptions();
    options.fileKey="file";
    options.fileName=fileEntry.name;
    options.mimeType="video/mp4";
    var params = {uuid : device.uuid};
    options.params = params;
    window.plugins.EgovInterface.geturl(function(serverURL) {
         var ft = new FileTransfer();
         ft.upload(fileEntry.fullPath, serverURL + "/frw/xml/fileUpload.do?uuid=" +
encodeURI(device.uuid), fn egov onFileUploadSuccess, fn egov fail, options);
     });
}
           File upload Success Callback Function
function fn egov onFileUploadSuccess(r) {
    console.log('DeviceAPIGuide fn_egov_onFileUploadSuccess request Completed');
    if(r. responseCode == 200 && r.response == "%220k%22"){
         navigator.notification.alert("File upload completed. Check server list.", null, 'Info');
     }else{
         navigator.notification.alert("File upload failed", null, 'Info');
     }
    $.mobile.hidePageLoadingMsg();
}
        Related Screen and Implementation Manual
                             Controller method
  Action
                 URL
                                                                 QueryID
File upload /frw/xml/fileUpload.do fileUpload
```

fileReaderWriterAndroidAPIDAO.insertFileInfo

file Reader Writer Android APIDAO. insert File Detail Info

| nt olleh ᅙ            | 오후 1:57 🥣 🖉 🧏 10                                              |
|-----------------------|---------------------------------------------------------------|
|                       | File List<br>(Android App)                                    |
| 기능설명                  | 주요기능 라이스                                                      |
| File Writer<br>스의 파일을 | API 기능을 이용하여 모바일 디바0<br>을 서버로 전송하는 기능을 제공 함                   |
|                       | M1346748138837.MOV<br>File                                    |
| 6                     | M1346389763132.MOV<br>File                                    |
|                       | M1345443390938.MOV<br>File                                    |
| Co<br>Public          | opyright(c)2011 Ministry of<br>c Administration and Security. |

|                            | File List                               |                     |
|----------------------------|-----------------------------------------|---------------------|
| 기능설명                       | 주요기능                                    | 라이선스                |
| File Writer AP<br>스의 파일을 서 | I 기능을 이용하여 5<br>버로 전송하는 기능              | 2바일 디바이<br>을 제공 함   |
|                            |                                         |                     |
| 2                          | M13467481388                            | 37.MOV              |
| _                          | File Info                               |                     |
|                            |                                         |                     |
|                            | upload                                  |                     |
|                            | 닫기                                      |                     |
|                            | ile                                     | C                   |
| 1                          |                                         |                     |
|                            |                                         |                     |
| Сору                       | right(c)2011 Minis                      | try of              |
| Copy<br>Public Ad          | right(c)2011 Minis<br>dministration and | try of<br>Security. |

upload: uploads file to server close: close popup window

Restore sent file to device

# **Business Logic**

- Check the network. If the network is not Wi-Fi, function based on the user approval.
- File transfer to outside system uses FileTransfer API.

### **Related Codes**

Prints file list inquired in server in a list form

function fn\_egov\_make\_FileInfoList(data){
 console.log('DeviceAPIGuide fn\_egov\_make\_FileInfoList Success');

```
var list_html = "";
    var nLoop = 0;
    $(xmldata).find("fileInfoList").each(function(){
          var fileSn = $(this).find("fileSn").text();
         var fileNm = $(this).find("fileNm").text();
         var fileSize = $(this).find("fileSize").text();
         var linkVal = "javascript:fn_egov_open_down_dialogue("' + fileSn + "',"' + fileNm + "');";
         nLoop++;
         list_html += '<a href=""+ linkVal + "">';
         list html += '<h3>' + fileNm + '</h3>';
         list_html += '<strong>Size : ' + fileSize + '</strong></a>
     });
    var theList = $('#fileList');
    theList.html(list html);
    $.mobile.changePage("#serverFileList", "slide", false, false);
    theList.listview("refresh");
           Create process selection dialogue on the selected file (delete or download)
function fn egov open down dialogue(fileNum) {
```

```
var btmItem = [{id : 'button1', value: "download"},
                   {id : 'button2', value: "delete"}];
jActionSheet(", 'File Info', 'c', btmItem, function(r) {
                if(r == "download")
                    fn_egov_downloadFile(fileNum);
                else if(r == "delete")
                    fn_egov_delete_fileInfo(fileNum);
                }
                });
```

```
}
```

}

Download selected file from server

```
function fn_egov_downloadFile(fileNum){
    // displays the warning message that data charges will be incurred when using 3G.
    if(!fn egov network check(true)) {
         return:
     }
    $.mobile.showPageLoadingMsg();
    fileSystem.root.getFile(fileNm, {create: true, exclusive: false}, function(fileEntry) {
         var localPath = fileEntry.fullPath;
         localpath = localPath.substring(7);
         window.plugins.EgovInterface.geturl(function(serverURL) {
                   var fileTransfer = new FileTransfer();
                   fileTransfer.download(
                             serverURL + "/frw/xml/fileDownload.do?uuid=" +
encodeURI(device.uuid) + "&fileSn=" + fileSn,
                             localpath,
```

|                                | function(entry) {                                           |
|--------------------------------|-------------------------------------------------------------|
|                                | console.log('DeviceAPIGuide fn egov downloadFile request    |
| Completed');                   |                                                             |
|                                | navigator.notification.alert("Download Complete. Confirm by |
| reading files", null, 'Info'); |                                                             |
|                                | <pre>\$.mobile.hidePageLoadingMsg();</pre>                  |
|                                | },                                                          |
|                                | function(error) {                                           |
|                                | console.log('DeviceAPIGuide fn_egov_downloadFile Fail');    |
|                                | <pre>\$.mobile.hidePageLoadingMsg();</pre>                  |
|                                | }                                                           |
| );                             |                                                             |
| });                            |                                                             |
| <pre>}, fn_egov_fail);</pre>   |                                                             |
| }                              |                                                             |
|                                |                                                             |

| Related | Screen | and | Implementation | Manual |
|---------|--------|-----|----------------|--------|
|---------|--------|-----|----------------|--------|

| Action                       | URL                          | Controller method         | QueryID                                                                                                |
|------------------------------|------------------------------|---------------------------|----------------------------------------------------------------------------------------------------|
| Inquire server file li<br>st | /frw/xml/fileInfoList.do     | selectFileInfoListX<br>ml | file Reader Writer Android APIDAO. select File Info List                                               |
| File download                | /frw/xml/fileDownload.d<br>o | fileDownload              | fileReaderWriterAndroidAPIDAO.selectFileInfo                                                           |
| Delete from server           | /frw/xml/deleteFile.do       | deleteFile                | fileReaderWriterAndroidAPIDAO.deleteFileInfo<br>fileReaderWriterAndroidAPIDAO.deleteFileDetailIn<br>fo |

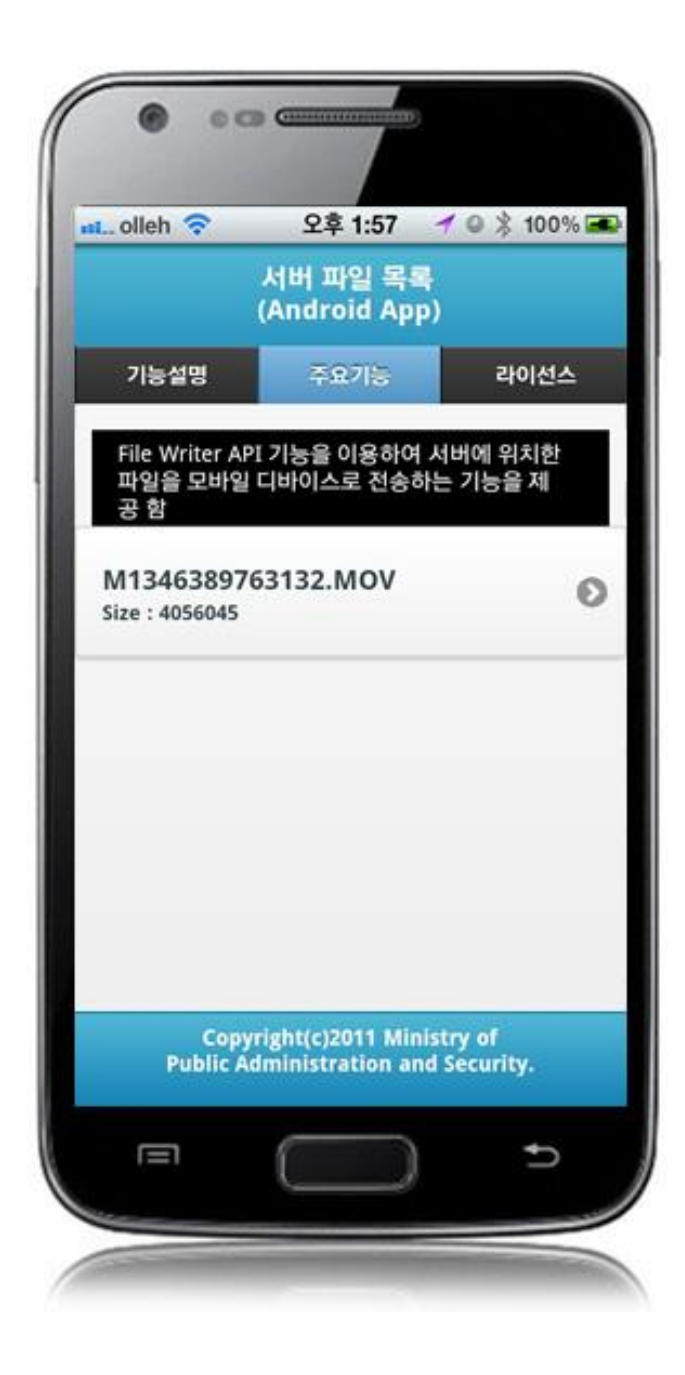

| 기능설명 주요기능 라이션<br>File Writer API 기능을 이용하여 서버에 위치한<br>파일을 모바일 디바이스로 전송하는 기능을 제<br>고 하 | 1스        |
|--------------------------------------------------------------------------------------|-----------|
| File Writer API 기능을 이용하여 서버에 위치함<br>파일을 모바일 디바이스로 전송하는 기능을 제<br>고 참                  |           |
| 77.81                                                                                | <u>81</u> |
| 5 B                                                                                  |           |
| File Info                                                                            | 'n        |
|                                                                                      | 1         |
| download                                                                             | L         |
| delete                                                                               | L         |
| 닫기                                                                                   |           |

download: download selected file(s) to device delete: delete selected file(s) from server list close: close the popup window

# Compiling, debugging, distributing

## Compiling

How to compile FileReadWriteAPI Device Applicaton

• Right-click on the Device API Guide(Android) project, and click on the "Android Application" at the "Run As" tab. The guide program will be built and installed into the Android device.

|           | New<br>Go Into             | •                   |      |                       |                |
|-----------|----------------------------|---------------------|------|-----------------------|----------------|
|           | Open in New Window         |                     | \$≱≂ | - 🖸 - 💁 - 🛛 🖶 (       | 3 - 🙋 🗁 🌶      |
|           | Open Type Hierarchy        | F4                  | F    |                       |                |
|           | Show In                    | Δlt+Shift+W ►       | F    |                       |                |
|           | Show In                    | Acconnectory        |      |                       |                |
|           | Сору                       | Ctrl+C              |      |                       |                |
| Ð         | Copy Qualified Name        |                     |      |                       |                |
| Ē         | Paste                      | Ctrl+V              |      |                       |                |
| ×         | Delete                     | Delete              |      |                       |                |
| <u>S.</u> | Remove from Context        | Ctrl+Alt+Shift+Down |      |                       |                |
|           | Build Path                 | •                   |      |                       |                |
|           | Source                     | Alt+Shift+S ►       |      |                       |                |
|           | Refactor                   | Alt+Shift+T ►       |      |                       |                |
| è s       | Import                     |                     | 1    |                       |                |
| 4         | Export                     |                     |      |                       |                |
| _         | Find Russ                  |                     | 1    |                       |                |
| 6         | Prinu buys<br>Pofrosh      |                     |      |                       |                |
| \$°       | Close Project              | FD                  |      |                       |                |
|           | Close Project              |                     |      |                       |                |
|           | Close Unrelated Projects   |                     |      |                       |                |
|           | Assign working sets        |                     |      |                       |                |
|           | Run As                     | •                   |      | 1 Android Application |                |
|           | Debug As                   | P                   | JU   | 2 Android Junit Test  | Alta Chiffe Ma |
|           | Profile As                 | P                   |      | 3 Java Applet         | AIL+SHIIL+X, / |
|           | Coverage As                | •                   | J    | 4 Java Application    | AIL+Shift+X,   |
|           | Validate                   |                     | JU   | 5 JUNIT Test          | AIT+SUIT+X,    |
| m2        | Maven                      | •                   |      | Run Configurations    |                |
|           | Company With               | •                   | Г    |                       |                |
|           | Compare with               | P                   | ι.   |                       |                |
|           | Replace with               | •                   | 1    |                       |                |
|           | Restore from Local History |                     |      |                       |                |
|           | Path Tools                 | •                   | 1    |                       |                |
|           | Spring Tools               | •                   |      |                       |                |
|           |                            | •                   |      |                       |                |
|           | eGovFrame                  | •                   | -    |                       |                |
|           | Android Tools              | •                   | F    | •                     |                |
|           | Configure                  | •                   |      |                       |                |
|           | Properties                 | Alt+Enter           |      |                       |                |
|           |                            |                     |      |                       |                |

• When "Android Device Chooser" window appears, select appropriate device and click on the "OK" button.

|               | Serial Number               |                                 | AVD Name | 9        | Target                                           |       | Debug | State            |  |
|---------------|-----------------------------|---------------------------------|----------|----------|--------------------------------------------------|-------|-------|------------------|--|
|               |                             |                                 | N/A      |          | <ul> <li>2.3.6</li> <li>Android 2.3.3</li> </ul> |       | Yes   | Online<br>Online |  |
| emulator-5554 |                             | TestAndroi                      | d        |          |                                                  |       |       |                  |  |
| Laur          | nch a new Andro<br>AVD Name | id Virtual Device<br>Target Nam | e        | Platform | API Level                                        | CPU/A | BI    | Details          |  |
|               |                             | No AVD available                |          |          |                                                  |       |       | Start.           |  |
|               |                             |                                 |          |          |                                                  |       |       | Refres           |  |

• Program display on the emulator

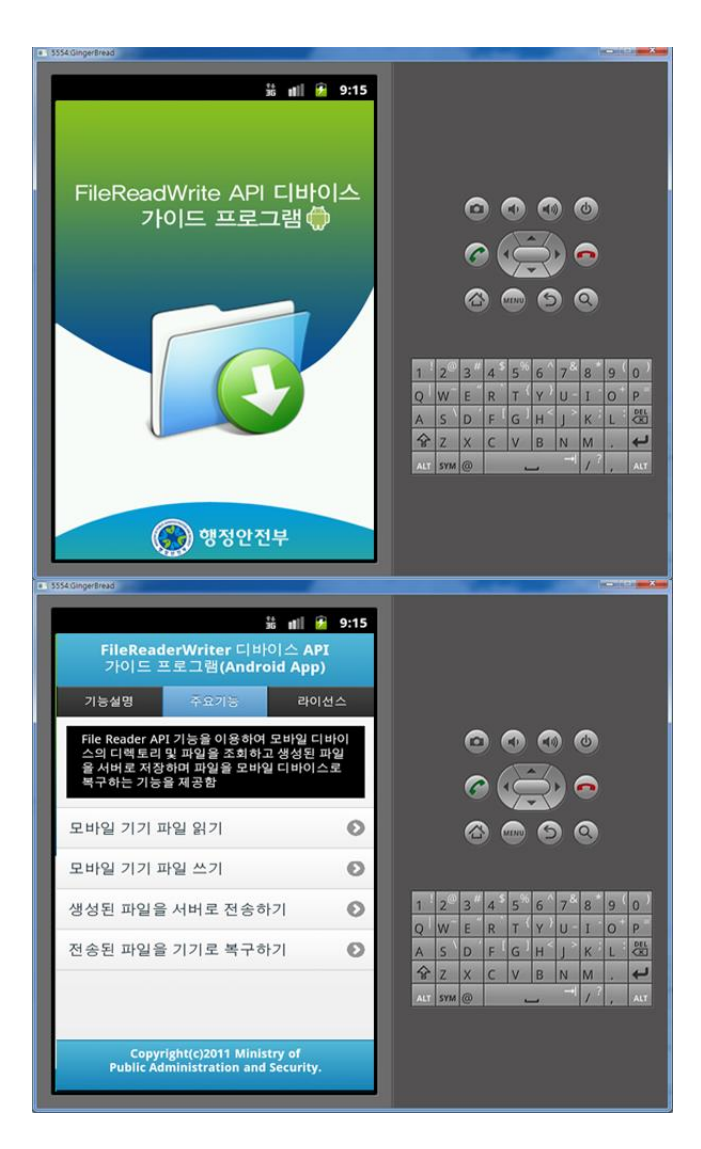

• Program display on the device

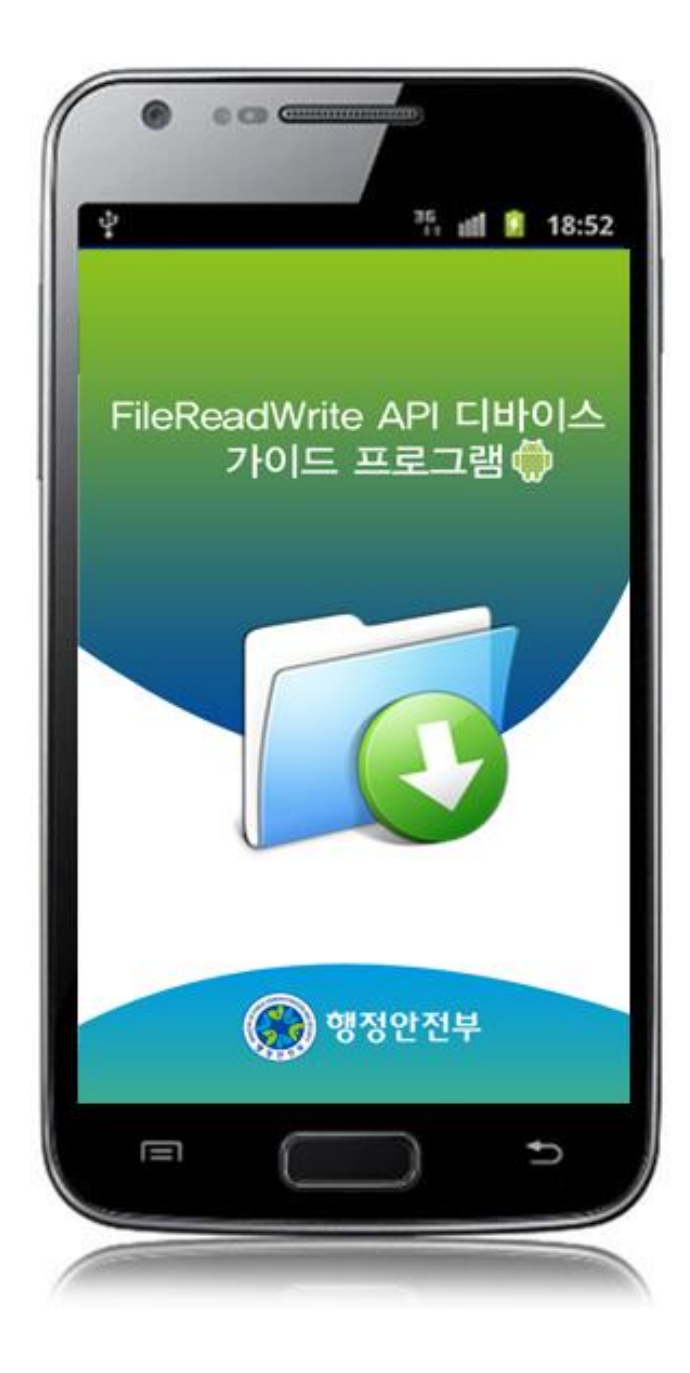

| FileR<br>가이드                              | eader<br>프로                        | Writer C<br>그램(And                       | 바이스<br>Iroid A           | API<br>pp)           |   |
|-------------------------------------------|------------------------------------|------------------------------------------|--------------------------|----------------------|---|
| 기능설명                                      |                                    | 주요기능                                     |                          | 라이선스                 |   |
| File Reade<br>스의 디렉토<br>을 서버로 2<br>복구하는 7 | r API 7<br>트리 및 1<br>저장하미<br>기능을 저 | 능을 이용히<br>파일을 조회히<br>  파일을 모르<br>  공합니다. | 여 모바일<br>하고 생성<br>하일 디바( | 님 디바이<br>된 파일<br>이스로 |   |
| 모바일 기기                                    | 기 파일                               | 읽기                                       |                          | (                    | Ð |
| 모바일 기기                                    | 기 파일                               | ! 쓰기                                     |                          |                      | 0 |
| 생성된 파일                                    | 일을 서                               | 버로 전송                                    | 하기                       | (                    | Ø |
| 전송된 파일                                    | 일을 7                               | 기로 복구                                    | 하기                       |                      | Ø |
|                                           |                                    |                                          |                          |                      |   |
| Co<br>Publi                               | opyrigh<br>c Admi                  | nistration a                             | inistry ol<br>and Secu   | rity.                |   |
|                                           | 6                                  |                                          | )                        | Ð                    |   |

How to compile FileReadWriteAPI Server Applicaton

• Right-click on the project and click on Run As>Run On Server in order to run the FileReadWriteAPI server-side Guide Program.

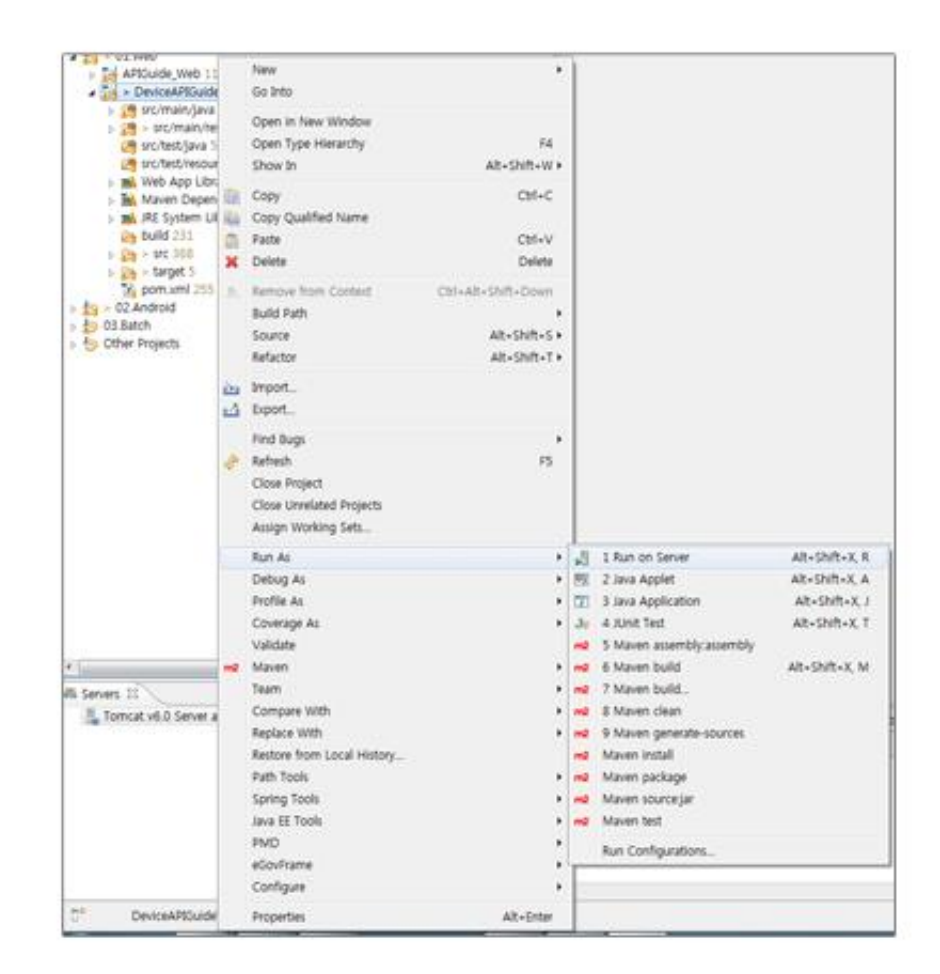

• When the build is successfully completed, a message reading 'Server Startup in xxx ms' will display on the console window on the Eclipse.

Debugging

Use console.log in order to check the details on any errors on the device application, and to conduct debugging. Debug codes in console.log are available in JavaScript syntaxes that you can use in Eclipse.

See the following for how to code console.log:

```
function fn_egov_listDir(entries){
    console.log('DeviceAPIGuide fn_egov_listDir Success');
    $('#listView').text("");
```

```
var linkVal = "javascript:fn_egov_chdir('/');";
...
}
```

When the debugging code is executed, check out the following console message appears:

| aved Filters 💠 🗕 📝          | Sea  | irch for messages. Accepts . | lava regexe | is. Prefix w | th pid:, app:, tag: or text: to limit scope. |             | verbose 👻 🖬 📓 💷 🚽     |
|-----------------------------|------|------------------------------|-------------|--------------|----------------------------------------------|-------------|-----------------------|
| All messages (no filters) ( |      | Time                         | 010         | 70           | Application                                  | 710         | Test                  |
| kr.go.egovframework.hyb     | here | Tittle                       | PID         | no           | Application                                  | Tay         | TEXL                  |
|                             | D    | 09-28 12:56:14.735           | 23905       | 23905        | kr.go.egovframework.hyb.compas               | CordovaLog  | file:///android_asset |
|                             | I    | 09-28 12:56:14.735           | 23905       | 23905        | kr.go.egovframework.hyb.compas               | Web Console | DeviceAPIGuide fn_ego |
|                             | D    | 09-28 12:56:14.765           | 23905       | 23905        | kr.go.egovframework.hyb.compas               | CordovaLog  | DeviceAPIGuide fn_ego |
|                             | D    | 09-28 12:56:14.765           | 23905       | 23905        | kr.go.egovframework.hyb.compas               | CordovaLog  | file:///android_asset |
|                             | I    | 09-28 12:56:14.765           | 23905       | 23905        | kr.go.egovframework.hyb.compas               | Web Console | DeviceAPIGuide fn_ego |
|                             | D    | 09-28 12:56:14.795           | 23905       | 23905        | kr.go.egovframework.hyb.compas               | CordovaLog  | DeviceAPIGuide fn_ego |
|                             | D    | 09-28 12:56:14.795           | 23905       | 23905        | kr.go.egovframework.hyb.compas               | CordovaLog  | file:///android_asset |
|                             | I    | 09-28 12:56:14.795           | 23905       | 23905        | kr.go.egovframework.hyb.compas               | Web Console | DeviceAPIGuide fn_ego |
|                             | D    | 09-28 12:56:14.825           | 23905       | 23905        | kr.go.egovframework.hyb.compas               | CordovaLog  | DeviceAPIGuide fn_ego |
|                             | D    | 09-28 12:56:14.825           | 23905       | 23905        | kr.go.egovframework.hyb.compas               | CordovaLog  | file:///android_asset |
|                             | 20   |                              |             |              |                                              |             |                       |

FileReadWriteAPI device API Guide Program will output the following console information for debugging.

|                      | Debug code                                  | Debug information                                         |
|----------------------|---------------------------------------------|-----------------------------------------------------------|
| DeviceAPIGuide       | fn_egov_localStorageInfo Success            | Device file system information inquiry successful         |
| DeviceAPIGuide       | fn_egov_localStorageInfo Fail               | Device file system information inquiry failed             |
| DeviceAPIGuide       | fn_egov_readDirectory Success               | Directory inquiry successful                              |
| DeviceAPIGuide       | fn_egov_listDir Success                     | Directory information inquiry successful                  |
| DeviceAPIGuide       | fn_egov_fileError Fail                      | Directory information inquiry failed                      |
| DeviceAPIGuide       | fn_egov_uploadFile Success                  | Inquiry on file(s) to be uploaded to server success ful   |
| DeviceAPIGuide<br>ed | fn_egov_onFileUploadSuccess request Complet | File transfer to server successful                        |
| DeviceAPIGuide       | fn_egov_removeFileEntry Success             | Inquiry on file(s) to be deleted successful               |
| DeviceAPIGuide       | fn_egov_fileRemoved Success                 | File deletion from device successful                      |
| DeviceAPIGuide       | fn_egov_fail Fail                           | Function execution failed (common)                        |
| DeviceAPIGuide       | fn_egov_captureSuccess Success              | Video capture successful                                  |
| DeviceAPIGuide       | fn_egov_captureError Fail                   | Video capture failed                                      |
| DeviceAPIGuide       | fn_egov_onResolveFileSuccess Success        | Inquiry on captured video file information successf<br>ul |

| DeviceAPIGuide | fn_egov_onFileCopySuccess Success         |
|----------------|-------------------------------------------|
| DeviceAPIGuide | fn_egov_make_FileInfoList Success         |
| DeviceAPIGuide | fn_egov_delete_fileInfo request Completed |
| DeviceAPIGuide | fn_egov_downloadFile request Completed    |
| DeviceAPIGuide | fn_egov_downloadFile Fail                 |
| DeviceAPIGuide | EgovInterface.get request Fail            |
| DeviceAPIGuide | EgovInterface.post request Fail           |
| DeviceAPIGuide | EgovInterface.geturl Fail                 |
| Distributi     | on                                        |

Successfully copied video file to Root folder Server file system information inquiry successful Deletion of server's file information successful File download from server successful File download from server failed HTTP GET Method request filed HTTP POST Method request failed geturl function request failed

Download FileReadWrite Device API Guide: Click

# References

- UX/UI library : jQuery Mobile<u>Click</u>
- Phonegap 4.3.0 : <u>Click</u>